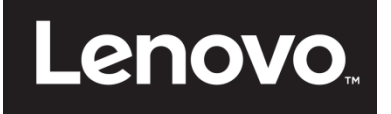

# ThinkVision

E24-10 Lapos képernyős monitor felhasználói útmutató Felhasználói útmutató Géptípus: 61B7

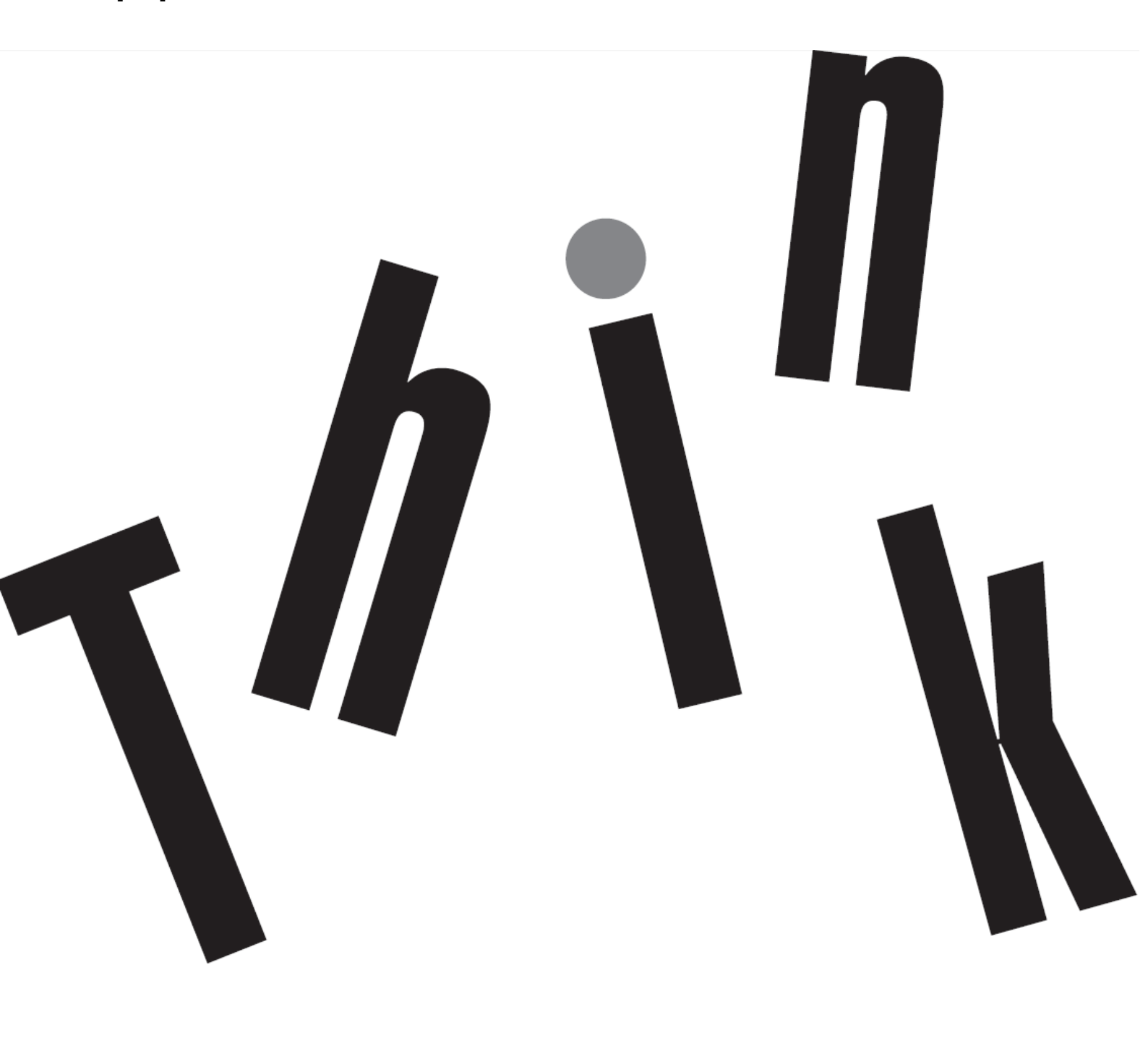

# Termékszám 61B7-JAR6-WW

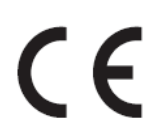

#### Első kiadás (2017. április)

© Szerzői jog Lenovo 2017 Minden jog fenntartva.

A LENÓVO termékek, adatok, számítógépes szoftverek és szolgáltatások fejlesztése kizárólag magánköltségre történt, értékesítésük a kormányzati szerveknek kereskedelmi tételként történt a 48 C.F.R. 2.101 értelmében, korlátozott használati, sokszorosítási és nyilvánosságra hozatali jogok alapján.

KORLÁTOZOTT ÉS TILTOTT FELHASZNÁLÁSSAL KAPCSOLATOS MEGJEGYZÉS: Amennyiben a termékek, adatok, számítógépes szoftverek vagy szolgáltatások szállítása Általános Szolgáltatási Szerződés (General Services Administration "GSA") alapján történik, a használat, sokszorosítás, illetve nyilvánosságra hozatal a GS-35F-05925 sz. szerződés korlátozásai szerint történjék.

# Tartalomjegyzék

| Termékszám                                                                                                  | i                 |
|----------------------------------------------------------------------------------------------------|-------------------|
| Tartalomjegyzék                                                                                             | ii                |
| Biztonsági információ                                                                                       | iii               |
| Biztonsági és karbantartási irányelvek                                                                      | iv                |
| 1.fejezet Első lépések                                                                                      | 1-1               |
| A csomag tartalma                                                                                           | 1-1               |
| Használati megjegyzés                                                                                       | 1-1               |
| Termékismertető                                                                                             | 1-2               |
| Beállítások                                                                                                 |                   |
| Felhasznaloi kezeloszervek<br>Biztonsági kábelt fogadó horony                                               |                   |
| A monitor üzembe helvezése                                                                                  | 1-3               |
| A monitor csatlakoztatása és bekapcsolása                                                                   |                   |
| Termékregisztráció                                                                                          | 1-6<br><b>2-1</b> |
| Kányolom ás hozzáfárhotőság                                                                                 |                   |
| A munkaterület elrendezése                                                                                  | 2-1               |
| A monitor elhelyezése és nézése                                                                             | 2-1               |
| Gyors tanacsok az egeszseges munkavegzesnez<br>Szemfáradás                                                  |                   |
| Alacsony kékfény                                                                                            | 2-2               |
| Elérhetőségi információk                                                                                    | 2-3               |
| A monitor képének beállítása<br>A közvetlen elérésű kezelőszervek használata                                | 2-4<br>2-4        |
| Az OSD kezelőszervek használata                                                                             |                   |
| Támogatott megjelenítési mód kiválasztása                                                                   | 2-7               |
| Az energiagazdálkodás magyarázata                                                                           | 2-7               |
| A monitor ápolása                                                                                           | 2-8               |
| A monitortalp leszerelése                                                                                   | 2-8               |
| Falra szerelés (opcionális)                                                                                 | 2-8               |
| 3.fejezet Hivatkozási információk                                                                           | 3-1               |
| Műszaki adatok                                                                                              | 3-1               |
| Hibaelhárítás                                                                                               |                   |
| Manuális képbeállítás                                                                                       |                   |
| Szerviz információ                                                                                          |                   |
| A. függelék Szerviz és támogatás                                                                            | A-1               |
| Termékregisztráció                                                                                          | A-A-1             |
| Online műszaki segítségnyújtás                                                                              | A-A-1             |
| Telefonos műszaki segítségnyújtás<br>B. függelék Tájékoztatás                                               | A-A-1<br>B-1      |
| Újrahasznosítással kapcsolatos információ                                                                   | B-2               |
| Leselejtezett Lenovo számítógép vagy monitor begyűjtése<br>A Lenovo számítógén-alkatrászek ártalmatlanítása | B-2<br>B-2        |
|                                                                                                    | ש-ם<br>מים        |
| veujeyyen                                                                                                   | נ-D-S<br>4 م      |
| i uluk meyleleluseyi myilalkuzal                                                                            | В-4               |

# Biztonsági információ Általános biztonsági irányelvek

A számítógép biztonságos használatával kapcsolatos tanácsokért látogasson el a következő oldalra:

http://www.lenovo.com/safety A termék használatba vétele előtt figyelmesen olvassa el a biztonsági tudnivalókat.

مج، يجب قراءة دات السلامة

Antes de instalar este produto, leia as Informações de Segurança.

在安装本产品之前,请仔细阅读 Safety Information (安全信息)。

Prije instaliranja ovog proizvoda obavezno pročitajte sigurnosne upute.

Před instalací tohoto produktu si přečtěte příručku bezpečnostních instrukcí.

Læs sikkerhedsforskrifterne, før du installerer dette produkt. Ennen kuin asennatt ämän tuotteen, lue turvaohjeet kohdasta Safety Information. Avant d'installer ce produit, lisez les consignes de sécurité. Vor der Installation dieses Produkts die Sicherheitshinweise lesen.

Πριν εγκαταστήσετε το προϊόν αυτό, διαβάστε τις πληροφορίες ασφάλειας (safety information).

לפני שתתקינו מוצר זה, קראו את הוראות הבטיחות.

A termék telepítése előtt olvassa el a Biztonsági előírásokat!

Prima di installare questo prodotto, leggere le Informazioni sulla Sicurezza.

製品の設置の前に、安全情報をお読みください。

본 제품을 설치하기 전에 안전 정보를 읽으십시오.

Пред да се инсталира овој продукт, прочитајте информацијата за безбедност.

Lees voordat u dit product installeert eerst de veiligheidsvoorschriften. Les sikkerhetsinformasjonen (Safety Information) før du installerer dette produktet.

Przed zainstalowaniem tego produktu, należy zapoznać się z książką "Informacje dotyczące bezpieczeństwa" (Safety Information).

Antes de instalar este produto, leia as Informações sobre Segurança.

Перед установкой продукта прочтите инструкции по технике безопасности.

Pred inštaláciou tohto produktu si prečítajte bezpečnostné informácie.

Pred namestitvijo tega proizvoda preberite Varnostne informacije.

Antes de instalar este producto lea la información de seguridad. Läs säkerhetsinformationen innan du installerar den här produkten.

# សូមអានពត៌មានល្អិតល្អន់ មុនពេលចាប់ផ្តើមបញ្ចូលកម្មវិធី

安裝本產品之前,請先閱讀「安全資訊」。

# Biztonsági és karbantartási irányelvek Fontos biztonsági tudnivalók

A tápkábelt ezzel a monitorral történő használatra tervezték. Ne használjon másfajta kábelt, és kizárólag az ezzel a monitorral kompatibilis áramforrást és csatlakozást használjon.

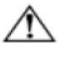

**FIGYELMEZTETÉS:** A monitort, a számítógépet és más felszereléseket mindig földelt konnektorhoz kell csatlakoztatni. Az áramütés és a berendezés károsodása kockázatának csökkentése érdekében ne hatástalanítsa a tápkábel földelését. A földelő csatlakozó fontos biztonsági jellemző.

FIGYELMEZTETÉS: Az Ön biztonsága érdekében győződjön meg arról, hogy a földelt aljzat, amelyhez a tápkábelt csatlakoztatja könnyen elérhető és a készüléket kezelő személyhez a lehető legközelebb helyezkedik el. A berendezés áramtalanítása érdekében húzza ki a tápkábelt a konnektorból a dugónál fogva. Soha ne húzza magát a kábelt.

 $\triangle$ 

VIGYÁZAT: A monitor valamint a számítógép védelme érdekében a számítógép valamint a perifériák (pl. monitor, nyomtató vagy lapolvasó) tápkábeleit túláramvédő eszközökhöz, pl. túláramvédelemmel rendelkező elosztóhoz vagy szünetmentes tápegységhez (UPS) csatlakoztassa. Nem minden elosztó rendelkezik túláramvédelemmel. Amelyek igen, azokon ez a képesség kifejezetten fel van tüntetve. Olyan elosztót használjon, amelynek gyártója cseregaranciát ajánl, így kicserélheti készülékeit, ha a túláramvédelem meghibásodik.

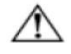

VIGYÁZAT: A berendezést tanúsított tápkábellel kell használni. Figyelembe kell venni az üzembe helyezésre és/vagy berendezésre vonatkozó nemzeti szabályozást. Jóváhagyással rendelkező tápegységvezetéket kell használni, amely nem könnyebb, mint az IEC 60227 szerinti hagyományos hajlékony PVC vezeték (előírás H05VV-F 3G 0,75 mm<sup>2</sup> vagy H05VVH2-F2 3G 0,75 mm<sup>2</sup>). Más megoldásképpen a hajlítható vezeték műgumiból is készülhet.

### Biztonsági óvintézkedések

- Kizárólag olyan áramforrást és csatlakozót használjon, amelyek kompatibilisek e monitorral, a monitor címkéjén/hátlapján jelzettek szerint.
- ■Győződjön meg arról, hogy az aljzathoz csatlakoztatott termékek áramfelvétele nem haladja meg az elektromos aljzat névleges teljesítményét, illetve a tápkábelhez csatlakoztatott termékek teljes áramfelvétele nem haladja meg a tápkábel névleges teljesítményét. Nézze meg a teljesítményadatokat tartalmazó címkét, hogy megállapítsa az egyes eszközök névleges teljesítményét (Amper vagy A).
- A monitort könnyen hozzáférhető elektromos aljzat közelében kell felállítania. A monitort a tápkábel konnektorból történő kihúzásával áramtalanítsa úgy, hogy a dugót fogja meg. A monitort soha ne a vezetéknél fogva húzza ki.
   Ne tegyen semmit a hálózati kábelre. Ne lépjen a kábelre.
- A VESA konzol alkalmazása esetén az AC bemenetnek lefelé kell néznie. Ne nézzen más irányba.

### Karbantartási útmutató

A monitor teljesítményének javítása, illetve élettartamának meghosszabbítása:

- Ne nyissa ki a monitor burkolatát vagy kísérelje meg saját maga megjavítani a terméket. Ha a monitor nem működik megfelelően vagy elejtették, illetve megsérült, lépjen kapcsolatba a hivatalos Lenovo kereskedővel, forgalmazóval vagy szolgáltatóval.
- Csak azokat a vezérlőelemeket állítsa be, amelyeket a használati utasítások is leírnak.
- Kapcsolja ki a monitort, ha nem használja. A monitor várható élettartamát jelentős mértékben meghosszabbíthatja, ha képernyőkímélő programot használ, vagy kikapcsolja a monitort, ha nem használja.
- A monitort jól szellőző területen tartsa és óvja az erős fénytől, szélsőséges hőmérséklettől és magas páratartalomtól.
- A készülékház nyílásai a megfelelő szellőzés biztosítására szolgálnak. Ezeket a nyílásokat nem szabad elzárni vagy letakarni. Semmiféle idegen tárgyat ne dugjon a készülékház réseibe vagy egyéb nyílásaiba.
- Tisztítás előtt húzza ki a monitor hálózati dugóját az aljzatból. Ne használjon se folyékony, se aeroszolos

tisztítószert.

- Ne ejtse le a monitort vagy helyezze labilis felületre.
- Amikor eltávolítja a monitor talpát, puha felületre fektesse a kijelzővel lefelé, nehogy megkarcolódjon, megsérüljön vagy eltörjön.

### A monitor tisztítása

A monitor kiváló minőségű optikai eszköz, ami tisztításkor odafigyelést igényel. A monitor tisztítása során kövesse ezeket a lépéseket:

- 1. Kapcsolja ki a számítógépet és a monitort.
- 2. Tisztítás előtt húzza ki a monitor hálózati dugóját az aljzatból.

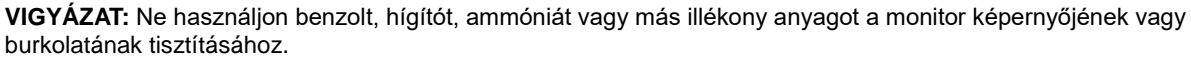

Ezek a vegyi anyagok megrongálhatják a monitort. Ne használjon folyékony vagy aeroszolos tisztítószert. Soha ne használjon vizet LCD képernyő tisztításához.

- 3. A képernyőt puha, száraz és tiszta kendővel törölje le. Amennyiben a képernyő további tisztítást igényel, használjon antisztatikus képernyőtisztító szert.
- 4. Távolítsa el a port a monitor burkolatáról. A burkolat tisztításához használjon nedves törlőkendőt. Amennyiben a burkolat további tisztítást igényel, használjon egy tiszta, izopropil-alkohollal benedvesített törlőkendőt.
- 5. Csatlakoztassa a monitor tápkábelét az aljzathoz.
- 6. Kapcsolja be a monitort és a számítógépet.

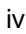

/!\

# 1.fejezet Első lépések

Ez a felhasználói útmutató részletes működési útmutatásokat nyújt a felhasználónak. Az útmutatások gyors áttekintése érdekében rövid információkért lásd az Üzembe helyezési plakátot.

# A csomag tartalma

A csomagnak a következő tételeket kell tartalmaznia:

- Tájékoztató füzet
- Lapos képernyős monitor
- Tápkábel
- Analóg interfészkábel
- DP kábel
- Monitorállvány
- Monitortalp

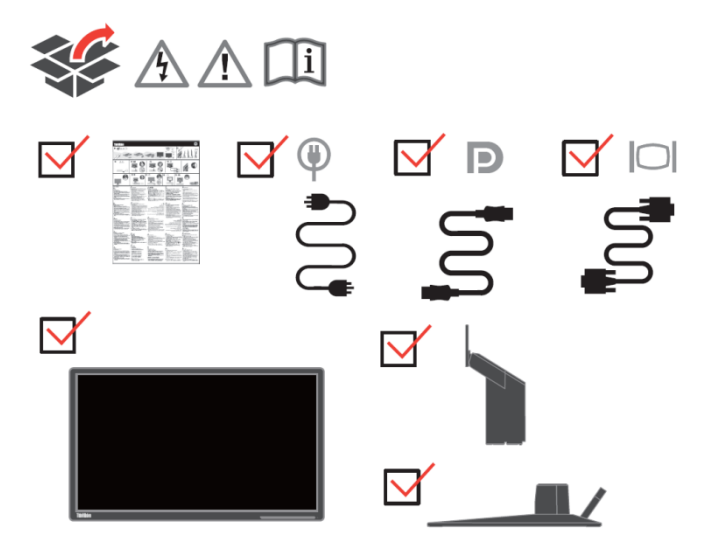

# Használati megjegyzés

A monitor üzembe helyezéséhez lásd az alábbi ábrát.

Megjegyzés: Ne érintse meg a monitort a képernyő felületén. A képernyő felülete üveg és a durva kezelés vagy a túlzott nyomás megsértheti.

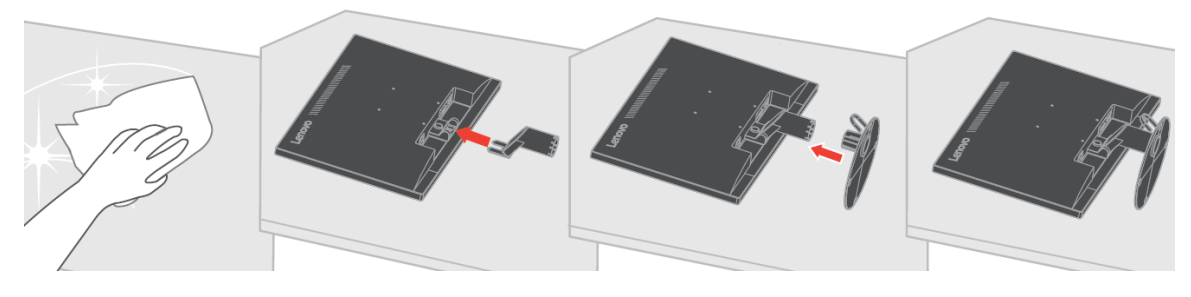

- 1. Helyezze a monitort képernyővel lefele egy puha, lapos felületre.
- 2. Igazítsa az állvány szerelőkeretét a monitorhoz.
- Helyezze be a keretet a monitorba, amíg helyrekattan.
   Megjegyzés: VESA tartó illesztéséhez lásd "A monitortalp leszerelése" részt a 2-7 oldalon.

### Termékismertető

Ez a fejezet tájékoztatást ad a monitor helyzetének beállításával, a kezelőszervek állításával és a kábelrögzítő nyílás használatával kapcsolatban.

### Beállítások

#### Döntés

Az alábbi táblázatban látható egy példa a döntés tartományára.

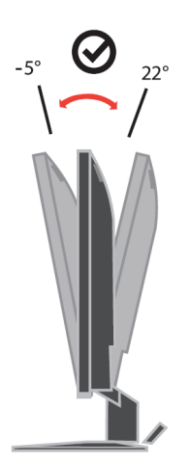

#### Felhasználói kezelőszervek

A monitor elején lévő kezelőszervekkel be lehet állítani a megjelenítést.

| 1⊕2<br><b>D</b> | C30<br>← | ⇔<br>1¢ | له<br>ل | ሳ |     |
|-----------------|----------|---------|---------|---|-----|
|                 |          |         |         |   | ) • |

A kezelőszervek használatát illetően tekintse meg "A monitor képének beállítása" című részt a 2-3. oldalon.

### Biztonsági kábelt fogadó horony

A monitort egy biztonsági kábel rögzítőnyílással láttuk el a monitor hátoldalán. Kérjük kövesse a kábelzár használati utasítását a csatlakoztatás módját illetően.

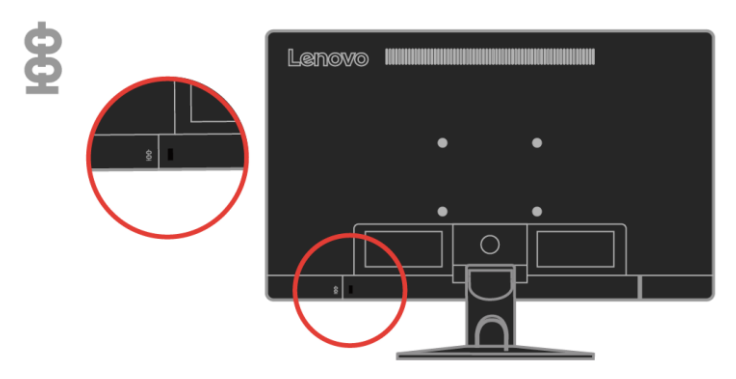

### A monitor üzembe helyezése

Ez a rész információt nyújt a monitor üzembe helyezésével kapcsolatban.

### A monitor csatlakoztatása és bekapcsolása

Megjegyzés: Az eljárás elvégzése előtt olvassa el a Biztonsági információ című fejezetet a iv oldalon.

 Kapcsolja ki a számítógépét és az összes csatlakoztatott eszközt és húzza ki a számítógép tápkábelét.

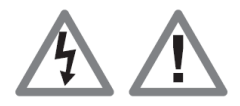

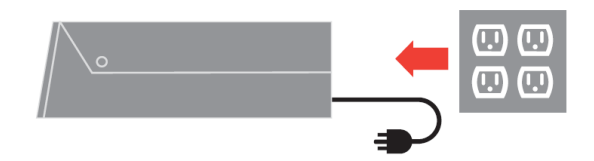

2. Csatlakoztassa a kábeleket az alábbi ikonoknak megfelelően.

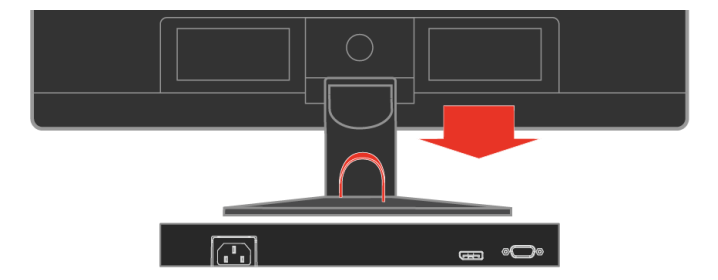

3. Csatlakoztassa a DP-kábel egyik végét a monitoron lévő DP-csatlakozóhoz, majd a másik végét a számítógépen lévő DP-csatlakozóhoz. A Lenovo ajánlja, hogy az ügyfelek akik a DisplayPort bemenetet használják a monitorukon, szerezzék be a "Lenovo DisplayPort to DisplayPort 0A36537" kábelt.

www.lenovo.com/support/monitoraccessories

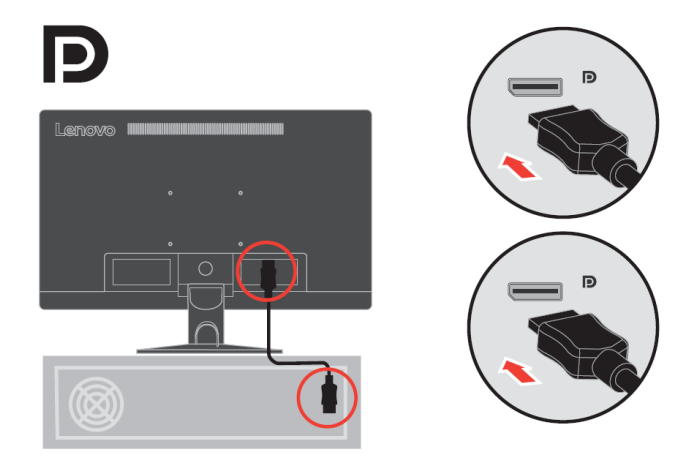

4. Csatlakoztassa az analóg jelkábel egyik végét a monitor D-SUB csatlakozójához, a másikat pedig a számítógép hátuljához.

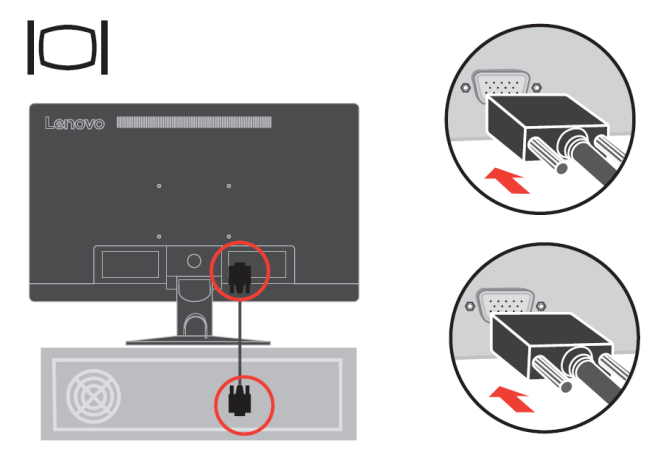

- 5. Dugja a monitor és a számítógép hálózati tápkábelét megfelelően földelt konnektorba.
  - Megjegyzés: A berendezést tanúsított tápkábellel kell használni. Figyelembe kell venni az üzembe helyezésre és/vagy berendezésre vonatkozó nemzeti szabályozást. Jóváhagyással rendelkező tápegységvezetéket kell használni, amely nem könnyebb, mint az IEC 60227 szerinti hagyományos hajlékony PVC vezeték (előírás H05VV-F 3G 0,75mm² vagy H05VVH2-F2 3G 0,75mm²). Alternatív megoldásként az IEC 60245 (rendeltetés: H05RR-F 3G 0,75mm²) szabványnak megfelelő szintetikus gumiból készült kábel is használható.

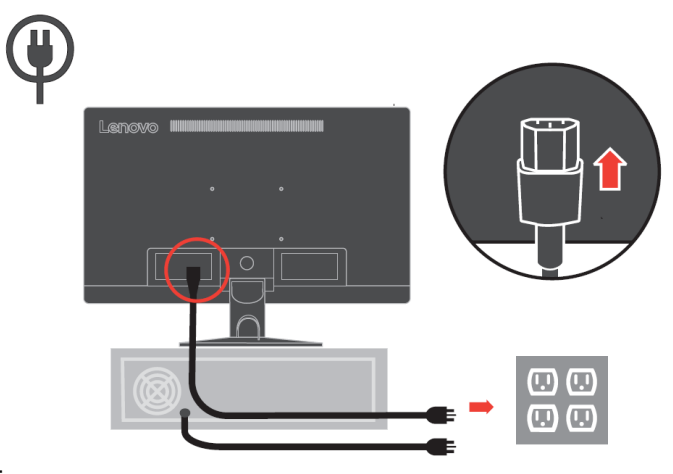

Összeállított tisztító lásd alább.
 1-4 E24-10 Lapos képernyős monitor felhasználói útmutató

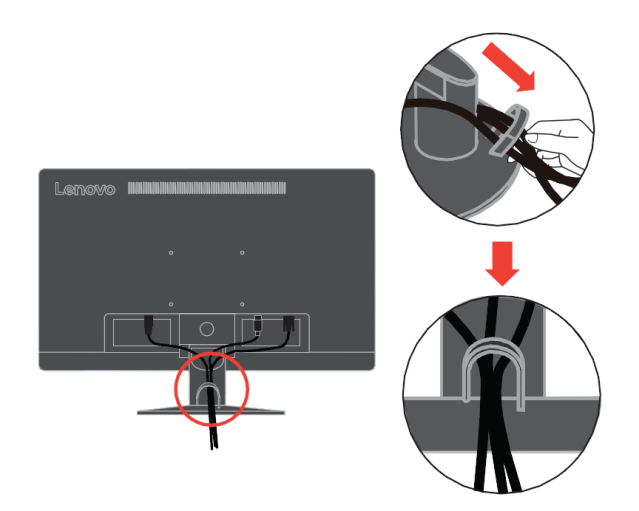

7. Kapcsolja be a monitort és a számítógépet.

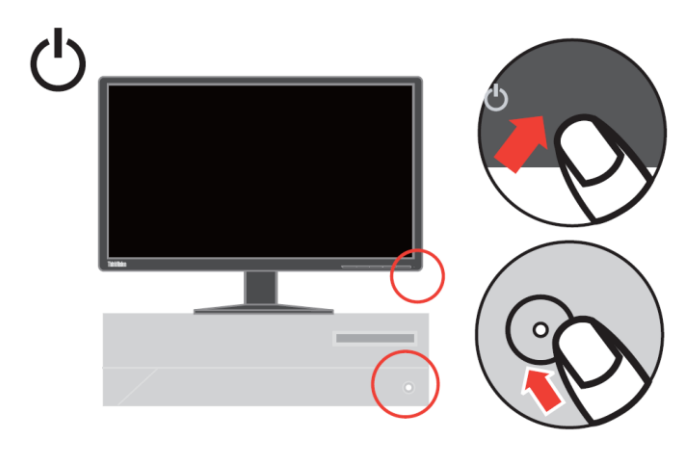

8. Nyomja meg és tartsa lenyomva 3 másodpercig a gombot az "Alacsony kékfény" engedélyezéséhez/letiltásához.

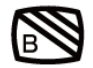

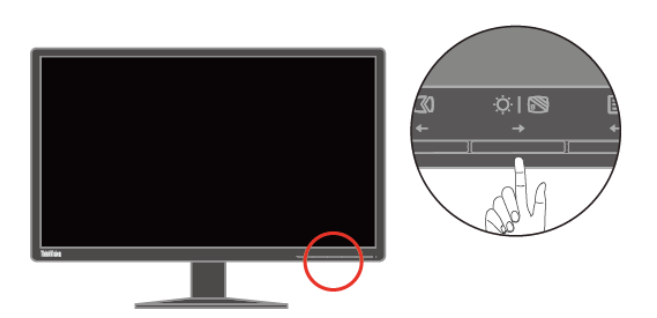

9. A monitor illesztőprogramjának telepítéséhez töltse le ezt a Lenovo honlapjáról (http://support.lenovo.com/docs/E24\_10) és kövesse a 3-4 oldalon található útmutatásokat.

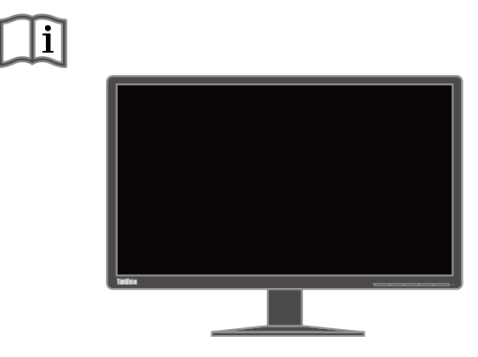

### Termékregisztráció

Köszönjük, hogy ezt a Lenovo<sup>®</sup> terméket választotta! Kérjük szánjon néhány percet terméke regisztrálására és adjon meg számunkra némi információt, ami segít a Lenovonak, hogy minél jobb kiszolgálásban részesíthesse Önt a jövőben. Az Ön visszajelzését nagyra értékeljük, mivel segít az Ön számára fontos termékek és szolgáltatások biztosításában, illetve a minél jobb kommunikációs csatornák kialakításában Önnek. Regisztrálja opcióját a következő weboldalon: http://www.lenovo.com/register

A Lenovo információkat és frissítéseket fog küldeni Önnek, amennyiben nem jelzi a weboldal kérdőívén, hogy nem kíván további információt kapni.

# 2.fejezet A monitor beállítása és használata

Ez a fejezet tájékoztatást ad a monitor beállításával és használatával kapcsolatban.

### Kényelem és hozzáférhetőség

A helyes ergonómia a személyi számítógép megfelelő használatához és a kényelmetlenség megelőzéséhez fontos. Úgy rendezze el munkaterületét és berendezéseit, hogy személyes igényeinek és az Ön által végzett munka követelményeinek megfeleljenek. Ezenkívül alkalmazzon egészséges munkagyakorlatot teljesítményének maximalizálása és a kényelmes számítógép-használat érdekében.

### A munkaterület elrendezése

Megfelelő magasságú és méretű munkafelületet használjon, hogy kényelmesen dolgozhasson.

Munkaterületét úgy szervezze, hogy anyagfelhasználásának és a berendezések használatának megfeleljen. A munkaterületet tartsa tisztán és szabadon, hogy elférjenek az általában használt anyagok. A leggyakrabban használt elemeket, mint például az egeret vagy a telefont könnyen elérhető helyre tegye.

A berendezések elrendezése és beállítása nagy szerepet játszik a testtartása szempontjából. A következő témák leírják, hogyan rendezze be optimálisan a berendezéseket a jó testhelyzet elérése és fenntartása érdekében munka közben.

### A monitor elhelyezése és nézése

A számítógép monitort a kényelmes megtekintés érdekében a következők figyelembe vételével helyezze el és állítsa be:

Megtekintési távolság:

a monitorok optimális megtekintési távolsága kb. 510 mm és 760 mm között változik a környezeti világításnak és a napszaknak megfelelően. Különböző megtekintési távolságokat állíthat be, ha a monitort áthelyezi, vagy módosítja testtartását vagy székének helyét. Kényelmes megtekintési távolságot alkalmazzon.

• A monitor magassága:

Úgy állítsa be a monitort, hogy feje és nyaka kényelmes, semleges helyzetben legyenek (függőleges vagy kiegyenesedett). Ha a monitor magassága nem állítható, elképzelhető, hogy könyveket vagy más stabil tárgyakat kell elhelyeznie a monitor talpa alatt, hogy a kívánt magasságot elérje. Általános irányelvként a monitort úgy helyezze el, hogy a képernyő teteje kissé szemmagasság alá essék, amikor kényelmesen a munkahelyénél ül. Ennek ellenére ne feledje optimalizálni a monitor magasságát úgy, hogy a szeme és a monitor közepe közötti képzeletbeli vonal megfelel az Ön igényének a kényelmes megtekintést illetően, amikor szemizmai relaxált állapotban vannak.

• Döntés:

Állítson a monitor dőlésszögén, hogy optimalizálja a képernyőtartalom megjelenését és megfeleljen az Ön fej- és nyakhelyzetének is.

Általános elhelyezés:

A monitort úgy helyezze el, hogy elkerülje a mennyezeti fények vagy a közelben lévő ablakok visszatükröződését.

Néhány további tanács következik a monitor kényelmes megtekintésének érdekében:

- Az Ön által végzett munkának megfelelő világítást alkalmazzon.
- Állítsa be a monitor fényerő, kontraszt és képbeállító kezelőszerveit, ha vannak ilyenek, hogy optimalizálja a képernyő képét a személyes igényének megfelelően.
- Tartsa tisztán a monitor képernyőjét, hogy a tartalmára tudjon összpontosítani.

A hosszantartó koncentrálás fáraszthatja a szemét. Ne felejtsen el időnként eltekinteni a monitorképernyőről és egy távoli tárgyra összpontosítani, hogy szemizmai ellazulhassanak. Ha kérdései vannak a szemfáradtsággal vagy látásproblémákkal kapcsolatban, lépjen kapcsolatba egy szemész szakorvossal.

### Gyors tanácsok az egészséges munkavégzéshez

Az alábbi információk összefoglalják a legfontosabb tényezőket, amelyeket figyelembe vehet, hogy számítógép használata közben kényelmes és hatékony tudjon maradni.

- A jó tartás kulcsa a berendezés megfelelő felállítása: A munkahely elrendezése és a számítógép beállítása nagyban befolyásolják testtartását, amikor számítógépet használ. Ne feledje optimalizálni a berendezések helyzetét és tájolását a 2-1. oldalon lévő "A munkaterület elrendezése" című résznek megfelelően, hogy kényelmes és hatékony testtartást tudjon fenntartani. Ne feledje továbbá kihasználni számítógépe, perifériái és irodabútora beállítási lehetőségeit, hogy a lehető legjobban megfeleljenek mindenkori igényeinek.
- A testtartás kismértékű módosítása is segíthet a kényelmetlenség elkerülésében:

Minél tovább ül és dolgozik a számítógép előtt, annál fontosabb figyelni a testtartására. Ne üljön mozdulatlanul, egy testhelyzetben hosszú ideig. Rendszeresen módosítsa kissé testhelyzetét, hogy elkerülje a kényelmetlen ülést. Az irodabútor, illetve a berendezések beállítási lehetőségeit is használja ki, hogy testhelyzetének változtatásához illeszkedjenek.

• A rövid, rendszeres szűnetek elősegítik az egészséges számítógép-használatot: Mivel a számítógép-kezelés elsődlegesen ülőmunka, rendkívül fontos, hogy rövid szüneteket tartson. Időnként álljon fel a munkaterülete előtt, nyújtózkodjon, menjen el egy pohár vízért, vagy tartson rövid szünetet. A rövid szünet mindig a test számára szívesen fogadott testtartás-váltást eredményez, és segít biztosítani a kényelmét és hatékonyságát munka közben.

### Szemfáradás

#### Szünetek

A számítógép felhasználóknak ajánlott, hogy szünetet tartsanak a képernyő előtt, főleg ha hosszú ideig dolgoznak. Általában ajánlott rövid szünetet tartani (5-15 perc) 1-2 óra folyamatos munka után. A gyakori és rövid szünetek sokkal inkább ajánlottak, mint a hosszabbak.

• Távoli tárgyak nézése

A felhasználók ritkábban pillantanak ha a monitor képernyőjét nézik. A szemfáradás és kiszáradás csökkentésére a felhasználóknak pihentetniük kell a szemüket, távoli tárgyakra koncentrálva.

- Szemgyakorlatok
  - 1. Felváltott lefele és felfele nézés miközben a test és a fej egyenes.
  - 2. Lassú szemforgatás jobbra és balra.
  - Szemek forgatása úgy, hogy a jobb felső majd a jobb alsó sarokban levő tárgyakra nézünk. Ugyanez, úgy hogy a bal felső majd a bal alsó sarokban lévő tárgyakra nézünk.

#### Alacsony kékfény

Az évek során aggodalmak merültek fel a kékfénynek a szem egészségére kifejtett hatásáról. A kékfény hullámhossza a 300 nm és 500 nm között van. A monitoroknak van egy gyári beállítása ami csökkenti a kékfény-kibocsátást. A felhasználók engedélyezhetik az alacsony kékfény módot ezeken a monitorokon az OSD beállítások segítségével.

1. Nyomja meg a 🗉 gombot, hogy megnyissa az OSD főmenüt.

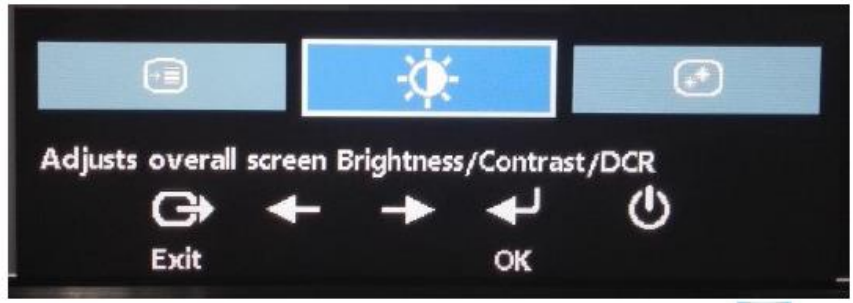

Használja a vagy gombot az ikonok közötti lépkedéshez. Válassza ki a
 (Képtulajdonságok beállítása) ikont és nyomja meg a gombot a funkció eléréséhez.

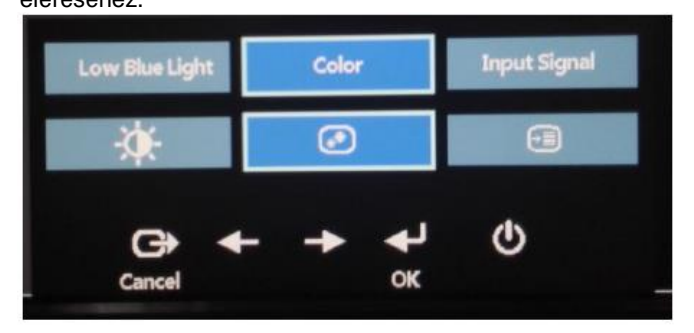

3. Használja a  $\leftarrow$  vagy  $\rightarrow$  gombot az ikonok közötti lépkedéshez. Válassza az Alacsony kékfény opciót és nyomja meg a  $\leftarrow$  gombot a funkció eléréséhez.

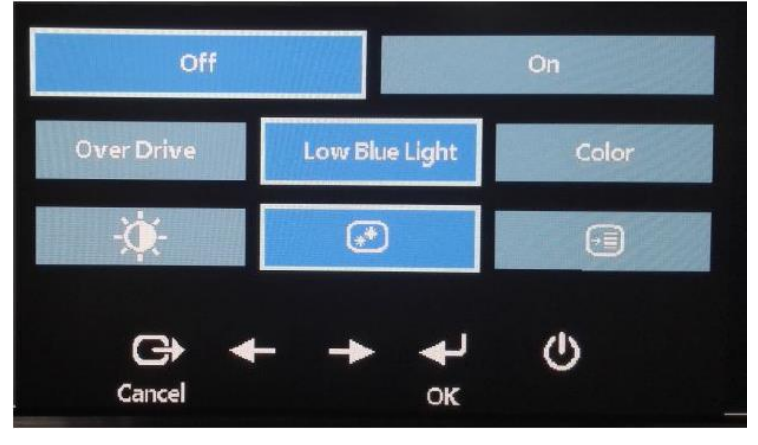

4. Válassza a Ki vagy Be opciót és nyomja meg a ← gombot az Alacsony kékfény engedélyezéséhez vagy letiltásához.

### Elérhetőségi információk

A Lenovo elkötelezte magát amellett, hogy jobban elérhetővé tegye az információt és technológiát olyanok számára, akik fogyatékkal élnek. A segítő technológiákkal a felhasználók fogyatékuknak megfelelően érhetik el az információt. Előfordulhat, hogy ilyen technológiákat az operációs rendszere már kínál, míg mások beszerezhetők forgalmazóktól vagy elérhetők a következő weboldalon: https://lenovo.ssbbartgroup.com/lenovo/request\_vpat.php

### A monitor képének beállítása

Ez a fejezet leírja a kezelőszerveket a monitor képének beállításához.

#### A közvetlen elérésű kezelőszervek használata

A közvetlen kezelőszerveket akkor lehet használni, ha a OSD (On-Screen-Display) menü nem látható.

Megjegyzés: A közvetlenül elérhető kezelőszervek színesek.

| lkon  | Kontroll         | Leírás                                 |
|-------|------------------|----------------------------------------|
| 1 - 2 | Bemenet váltása  | A bemeneti forrás váltása.             |
|       | Kép beállítás    | bekapcsolja az automata képbeállítást. |
|       | Fényerő          | fényerő-beállítás közvetlen elérése.   |
|       |                  | Nyomja meg és tartsa lenyomva 3        |
|       | Alacsony kékfény | másodpercig a gombot az "Alacsony      |
|       |                  | kékfény"                               |
|       |                  | engedélyezéséhez/letiltásához.         |
|       | Főmenü           | OSF főmenü megnyitása                  |

2-1. táblázat. Közvetlen elérést biztosító kezelőszervek

#### Az OSD kezelőszervek használata

A kezelőszervekkel módosítható beállítások az alábbi OSD (On-Screen-Display) menüben láthatók.

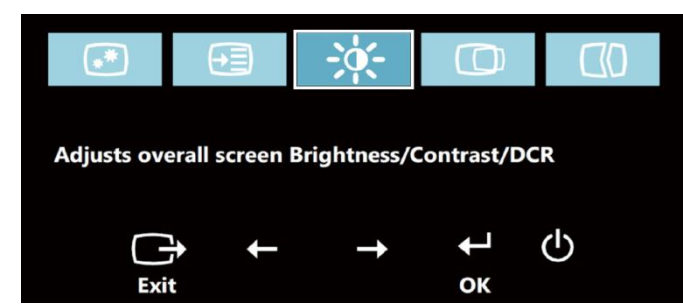

A kezelőszervek használatához:

- 1. Nyomja meg a 🖊 gombot, hogy megnyissa az OSD főmenüt.
- 2. Használja a ← vagy → gombot az ikonok közötti lépkedéshez. Válasszon ki egy ikont és nyomja meg a ← gombot a funkcióhoz való hozzáféréshez. Az almenüben a ← vagy → gombokkal navigálhat az egyes opciók között, majd nyomja meg a ← gombot az adott funkció kiválasztásához. Használja a ← vagy → gombokat az állításhoz. Nyomja meg a ← gombot a beállítás mentéséhez.
- 3. Nyomja meg a 🕞 gombot az almenükből és az OSD menüből való kilépéshez.
- 5. Alapértelmezésképpen engedélyezi a DDC/CI funkciót. Használja az OSD Exit (Kilépés) gombot, nyomja meg és tartsa lenyomva a gombot 10 másodpercig a DDC/CI funkció letiltásához/engedélyezéséhez. A "DDC/CI Disable/DDC/CI/Enable" (DDC/CI letiltása/DDC/CI engedélyezése) szöveg jelenik meg a képernyőn.

#### 2-2. táblázat. OSD funkciók

| OSD ikon a főmenüben                               | Almenü                                                                                   | Leírás                                                                                                    | Kezelőszervek és<br>beállítások                   |
|----------------------------------------------------|------------------------------------------------------------------------------------------|----------------------------------------------------------------------------------------------------|---------------------------------------------------|
| -∳-<br>Brightness/Contrast<br>(Fényerő/Kontraszt)  | Brightness (Fényerő)                                                                     | Beállítja az általános fényerőt.                                                                                                    | ← →                                               |
| -∳-<br>Brightness/Contrast<br>(Fényerő/Kontraszt)  | Contrast (Kontraszt)                                                                     | A világos és sötét részek közötti<br>különbség mértékét módosítja.                                                                                                    | ← →                                               |
| -┿ू-<br>Brightness/Contrast<br>(Fényerő/Kontraszt) | DCR                                                                                      | Dinamikus kontrasztarány<br>engedélyezése                                                                                                    | Be<br>Ki                                          |
| Image Position (Kép                                | Horizontal Position<br>(Vízszintes helyzet)<br>Vertical Position<br>(Függőleges helyzet) | A képet balra vagy jobbra<br>mozgatja.<br>A képet felfelé vagy lefelé<br>mozgatja.                                                                                                    | ← →                                               |
| Image Setup (Kép beállítás)                        | Automatic<br>(Automatikus)<br>Manual (Manuális)                                          | Automatikusan optimalizálja a<br>képet.<br>Manuálisan optimalizálhatja a<br>képet. Lásd: "Manuális<br>képbeállítás" a 3-3. oldalon.<br>• Órajel<br>• Fázis                                                                                                    |                                                   |
| Image Properties<br>(Képtulajdonságok)             | Input Signal<br>(Bemeneti jel)                                                           | Analóg<br>DISPLAYPORT                                                                                                    | Analóg jel<br>kiválasztása<br>DP jel kiválasztása |
| Image Properties<br>(Képtulajdonságok)             | Color (Szín)                                                                             | <ul> <li>A vörös / zöld / kék intenzitását<br/>állítja be.</li> <li>Preset mode (Előre beállított<br/>mód)</li> <li>Semleges</li> <li>sRGB</li> <li>Vöröses</li> <li>Kékes</li> <li>Egyéni</li> <li>Vörös: Növeli vagy csökkenti a<br/>vörös szín mennyiségét a<br/>képen.</li> <li>Zöld: Növeli vagy csökkenti a<br/>zöld szín mennyiségét a<br/>képen.</li> <li>Kék: Növeli vagy csökkenti a<br/>képen.</li> <li>Kék: Növeli vagy csökkenti a<br/>képen.</li> <li>Kék: Növeli vagy csökkenti a<br/>képen.</li> <li>Mentés: Menti az egyéni<br/>színbeállításokat</li> </ul> |                                                   |
| Image Properties<br>(Képtulajdonságok)             | Scaling (Méretezés)                                                                      | Teljes képernyő     Eredeti képarány                                                                                                    |                                                   |
| Image Properties<br>(Képtulajdonságok)             | Alacsony kékfény                                                                         | Alacsony kékfény<br>engedélyezése<br>• Be<br>• Ki                                                                                                    |                                                   |
| Image Properties                                   | Over Drive<br>(Túlvezérlés)                                                              | Válaszidő javítása                                                                                                    |                                                   |

2-5 E24-10 Lapos képernyős monitor felhasználói útmutató

| OSD ikon a főmenüben | Almenü | Leírás         | Kezelőszervek és<br>beállítások |
|----------------------|--------|----------------|---------------------------------|
| (Képtulajdonságok)   |        | •Extrém<br>•Ki |                                 |

#### 2-2. táblázat. OSD funkciók

| OSD ikon a<br>főmenüben                                      | Almenü                                                                                                    | Leírás                                                                                                    |
|--------------------------------------------------------------|----------------------------------------------------------------------------------------------------|----------------------------------------------------------------------------------------------------|
| Options<br>(Lehetőségek)                                     | Information<br>(Információk)                                                                                                    | A felbontást, frissítési sebességet és a termék részletes adatait mutatja.<br>Megjegyzés: ez a képernyő nem engedélyezi a beállítások módosítását.<br>Ez a rész az Ön monitorja által támogatott nyelveket sorolja fel.                                                                                                    |
| Options<br>(Lehetőségek)                                     | Language (Nyelv)                                                                                                    | Megjegyzés: A kiválasztott nyelv csak az OSD nyelvére van hatással.<br>Nem befolyásolja a számítógépen futtatott programokat.                                                                                                    |
| Options<br>(Lehetőségek)<br>eile<br>Options<br>(Lehetőségek) | Menu Position<br>(Menü helyzete)<br>Default<br>(Alapértelmezett)<br>Custom (Egyéni)<br>Factory Default<br>(Gyári alapbeállítás) | A menü helyzetét módosítja a képernyőn.<br>Visszaállítja az alapértelmezett beállításokat.<br>• Vízszintes: Az OSD vízszintes helyzetének beállítására szolgál.<br>• Függőleges: az OSD függőleges helyzetének beállítására szolgál.<br>• Mégse<br>• Alaphelyzet<br>Visszaállítja a monitort az eredeti gyári beállításokra.<br>Vezérli a gomb- és menübeállításokat egyedi elérhetőségi |
| Options<br>(Lehetőségek)                                     | Accessibility<br>(Hozzáférés)                                                                                                   | Ismétlési sebesség:<br>Válassza a vagy ← elemet a módosításához. →<br>• Ki<br>• Alapértelmezett<br>• Lassú<br>Menü időtúllépés: Módosíthatja az OSD menü legutóbbi gomb<br>megnyomásától számított megjelenítésének idejét a monitoron.                                                                                                    |
| €≣<br>Options<br>(Lehetőségek)                               | DP Select (DP<br>kiválasztás)                                                                                                   | Válassza DP1.1 vagy DP1.2:<br>• DP1.1<br>• DP1.2<br>Vezérli a gomb- és menübeállításokat a DP közvetítési sebességéhez.                                                                                                    |

\*Az Alcsony kékfény mód csökkenti a kékfény tartalmat.

\*Az Extrém mód (válaszidő) csökkentett kijelzőminőséget eredményezhet ha gyorsan mozgó grafikai tartalmat kell megjeleníteni.

A felhasználóknak ellenőrizni kell az Extrém módot (válaszidő), hogy kompatibilis legyen a használni kívánt alkalmazásokkal.

### Támogatott megjelenítési mód kiválasztása

A monitor által használt megjelenítési módot a számítógép szabályozza. Ezért tekintse meg a számítógép dokumentációját a megjelenítési üzemmód módosítását illetően.

A megjelenítési üzemmód változásával a kép mérete, helyzete és alakja módosulhat. Ez nem meghibásodás, és a kép újra beállítható az automatikus képbeállítás és kezelőszervek segítségével.

A vibrálás minimalizálása érdekében magasabb képfrissítést igénylő CRT monitorokkal ellentétben a lapos panel technológia önmagában vibrálásmentes.

**Megjegyzés:** Ha az Ön rendszerét korábban CRT monitorral használták és jelenleg olyan megjelenítési üzemmódra van beállítva, amely e monitor tartományán kívülre esik, elképzelhető, hogy újra ideiglenesen csatlakoztatnia kell a CRT monitort a rendszer átkonfigurálásához, lehetőleg 1920x1080 képpontra 60 Hz mellett, ami a natív felbontású megjelenítési mód.

Az alábbi megjelenítési üzemmódokat a gyárban optimalizálták.

| z o. lubiuzul Oyun megjelennesi | mouok                |
|---------------------------------|----------------------|
| Címezhetőség                    | Képfrissítési        |
|                                 | sebesség             |
| PAL                             | 50Hz                 |
| 640x350                         | 70Hz                 |
| 640x480                         | 60Hz, 72Hz,75Hz      |
| 720x400                         | 70Hz                 |
| 800x600                         | 56 Hz, 60 Hz, 72 Hz, |
|                                 | 75 Hz                |
| 832x624                         | 75Hz                 |
| 1024x768                        | 60 Hz, 70 Hz, 75 Hz  |
| 1152x864                        | 75Hz                 |
| 1280x1024                       | 60 Hz, 70 Hz, 75 Hz  |
| 1366x768                        | 60Hz                 |
| 1440x900                        | 60Hz                 |
| 1600x900                        | 60Hz,75Hz            |
| 1680x1050                       | 60Hz                 |
| 1920x1080                       | 60Hz                 |
|                                 |                      |

2-3. táblázat Gyári megjelenítési módok

# Az energiagazdálkodás magyarázata

Az energiagazdálkodás akkor lép működésbe, ha a számítógép azt érzékeli, hogy a felhasználó által megadott ideig nem használta az egeret vagy billentyűzetet. Az alábbi táblázat tanúsága szerint több állapot létezik.

Az optimális teljesítmény érdekében, kapcsolja ki a monitort a munkanap végén, illetve akkor, ha napközben hosszú ideig tervezi őrizetlenül hagyni.

| Állapot                  | Működésjelző        | Vászon | Visszakapcsolás                                                                                                    | Megfelelőség   |
|--------------------------|---------------------|--------|----------------------------------------------------------------------------------------------------|----------------|
| Be                       | Folyamatos          | Normál |                                                                                                    |                |
|                          | zöld                |        |                                                                                                    |                |
| Készenlét/Felfüggesztett | Folyamatos<br>sárga | Üres   | Nyomjon meg egy<br>gombot vagy mozgassa<br>az egeret.<br>A kép kis késéssel<br>jelenhet meg.<br>Megjegyzés: Akkor is<br>készenlétre kapcsol, ha<br>nincs jelbemenet. | ENERGY<br>STAR |
| Ki                       | Ki                  | Ki     | Nyomja meg a<br>bekapcsolási gombot. A<br>kép kis késéssel jelenhet<br>meg.                                                                                          | ENERGY<br>STAR |

2-4.táblázat Bekapcsolt állapotot jelző fény

### A monitor ápolása

Bármilyen karbantartás elvégzése előtt kapcsolja ki a monitor tápellátását.

#### Ne:

- tegyen vizet vagy más folyadékot közvetlenül a monitorra.
- · használjon oldószert vagy súrolószert.
- használjon tűzveszélyes tisztítószereket a monitor vagy más elektromos berendezések tisztítására.
- érintse a monitor képernyőjét éles vagy súroló hatású dolgokkal. Az ilyen érintkezés a képernyő maradandó károsodását okozhatja.
- használjon tisztítószert, amely antisztatikus oldatot vagy hasonló adalékot tartalmaz. Ez károsíthatja a képernyő felületének bevonatát.

#### Tegye a következőket:

- A készülékház és a képernyő tisztítását vízzel kissé megnedvesített, puha törlőkendővel óvatosan törölje le.
- Az ujjlenyomatokat és zsírt enyhe tisztítószerrel megnedvesített kendővel távolítsa el.

### A monitortalp leszerelése

1. Miután a monitort képernyővel lefelé lefektette egy tiszta felületre vagy puha kendőre, nyomja meg az állvány kioldó gombját, hogy el tudja távolítani a monitorról.

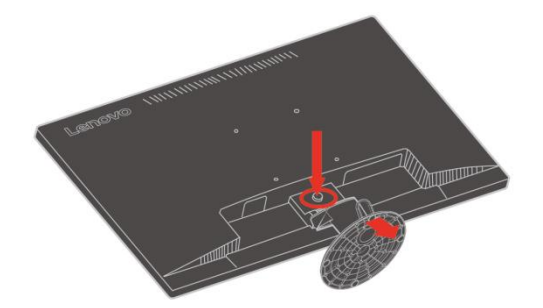

### Falra szerelés (opcionális)

Olvassa el a VESA kompatibilis alap szerelőkészlettel szállított útmutatásokat.

- 1. Helyezze a monitort képernyővel lefele egy nem karcoló felületre egy stabil, lapos asztalra.
- 2. Távolítsa el a talpat.
- 3. Rögzítse a fali rögzítés szerelőkeretét a monitorra.
- 4. Szerelje a monitort a falra követve az útmutatásokat amelyeket az alap szerelőkészlettel szállítottak.

MEGJEGYZÉS: Csak UL és GL által felsorolt fali szerelőkerettel való használatra minimális súly/terhelés kapacitás 6.00 kg. Ahhoz, hogy teljesítse a TCO hitelesítést ehhez a fali szerelési lehetőséghez, kötelező módon árnyékolt tápkábelt kell használni.

# 3.fejezet Hivatkozási információk

Ez a fejezet tartalmazza a monitor műszaki adatait, a monitor illesztőprogramjának telepítésére vonatkozó utasításokat, valamint hibaelhárítási és javítási információkat.

### Műszaki adatok

| Méretek                                                                                                    | Magasság<br>Mélység<br>Szélesség                                                                 | 404 mm (15,91 in.)<br>205 mm (8,07 in.)<br>554 mm (21.81 in.)                                    |
|----------------------------------------------------------------------------------------------------|--------------------------------------------------------------------------------------------------|--------------------------------------------------------------------------------------------------|
| Talp                                                                                                    | Döntési tartomány                                                                                | Tartomány: -5°/+22°                                                                              |
| VESA-konzol                                                                                                    | Támogatott<br>(UL&GS által jóváhagyott)                                                          | 100 mm (3,94 in.)                                                                                |
| Kép                                                                                                    | Hasznos képméret<br>Maximális magasság<br>Maximális szélesség<br>Pixel távolság                  | 605 mm (23,8 in.)<br>296 mm (10,54 in.)<br>527 mm (18,74 in.)<br>0,2745mm (0,0098 inch.) (F)     |
| Tápfeszültség-bemenet                                                                                             | Tápfeszültség<br>Max. áramfelvétel                                                               | 100-240 V~, 60/50 Hz<br>1.5 A                                                                    |
| Energiafogyasztás<br>Megjegyzés: Az áramfogyasztási<br>adatok a monitorra és a<br>tápegységre együtt vonatkoznak. | Max. fogyasztás<br>(USB-elosztó nélkül)<br>Jellemző fogyasztás<br>Készenlét/Felfüggesztett<br>Ki | 22W<br>20W<br>0,3W<br>0,3W                                                                       |
| Videó bemenet (Analóg)                                                                                            | Bemeneti jel<br>Vízszintes címezhetőség<br>Függőleges címezhetőség<br>Órafrekvencia              | Analóg közvetlen meghajtás,<br>75 Ohm 0,7 V<br>1920 képpont (max.)<br>1080 sor (max.)<br>205 MHz |
| Videó bemenet (Digitális)                                                                                         | Bemeneti jel<br>Vízszintes címezhetőség<br>Függőleges címezhetőség<br>Órafrekvencia              | DP<br>1920 képpont (max.)<br>1080 sor (max.)<br>10,8 Gpbs(max)                                   |
| Kommunikáció                                                                                                    | VESA DDC                                                                                         | CI                                                                                               |
| Magasságpróba                                                                                                    | Működés                                                                                          | 6561,68 láb                                                                                      |
| Támogatott megjelenítési<br>üzemmódok<br>(VESA szabvány módok<br>a jelzett határértékeken<br>belül)               | Vízszintes frekvencia<br>Függőleges frekvencia<br>Saját felbontás                                | 30 kHz – 83 kHz<br>50 Hz – 75 Hz<br>1920 x 1080 60<br>Hz-es képfrissítés<br>mellett              |
| Hőmérséklet                                                                                                    | Üzemi<br>Tárolási<br>Szállítási                                                                  | 0° – 45°C (32° F– 113° F)<br>-20° – 60°C (-4° F – 140° F)<br>-20° – 60°C (-4° F – 140° F)        |
| Páratartalom                                                                                                    | Üzemi<br>Tárolási<br>Szállítási                                                                  | 10% - 80%<br>5% - 95%<br>5% - 95%                                                                |

# Hibaelhárítás

Amennyiben problémákat tapasztal a monitor üzembe helyezése vagy használata közben, elképzelhető hogy saját maga is megoldhatja. Mielőtt a márkakereskedőt vagy a Lenovot hívná, próbálkozzon a problémának leginkább megfelelő műveletekkel.

| Probléma                                                                                                    | Lehetséges ok                                                                                                    | Javasolt teendő                                                                                                    | Referencia                                                        |
|----------------------------------------------------------------------------------------------------|----------------------------------------------------------------------------------------------------|----------------------------------------------------------------------------------------------------|-------------------------------------------------------------------|
| Az "Out of Range"<br>(Tartományon<br>kívül) szavak<br>olvashatók a<br>képernyőn, és a<br>bekapcsolt<br>állapotot jelző<br>LED zölden villog. | A rendszer olyan<br>megjelenítési<br>módra állították,<br>amit nem<br>támogat a<br>monitor.                                                                                                    | <ul> <li>Amennyiben régi monitort<br/>vált le, csatlakoztassa újra<br/>és állítsa be megjelenítési<br/>módot, hogy az új monitor<br/>megadott tartományán<br/>belülre essen.</li> <li>Ha Windows operációs<br/>rendszert használ, indítsa<br/>újra a rendszert<br/>csökkentett módban, majd<br/>válasszon egy, a<br/>számítógép által<br/>támogatott megjelenítési<br/>módot.</li> <li>Amennyiben ezek a<br/>funkciók nem működnek,<br/>lépjen kapcsolatba az<br/>ügyféltámogató<br/>központtal.</li> </ul> | "Támogatott megjelenítési<br>mód kiválasztása" a 2-7.<br>oldalon. |
| A kép minősége<br>elfogadhatatlan.                                                                                                    | A videó jelkábel<br>nem csatlakozik<br>megfelelően a<br>monitorhoz vagy<br>a<br>számítógéphez.                                                                                                    | Győződjön meg arról, hogy<br>a jelkábel megfelelően<br>csatlakozik a rendszerhez<br>és a monitorhoz.                                                                                                    | "A monitor csatlakoztatása<br>és bekapcsolása" az 1-3.<br>oldalon |
|                                                                                                    | Lehet, hogy a<br>színbeállítások<br>nem<br>megfelelőek.                                                                                                    | Válasszon egy másik<br>színbeállítást az OSD<br>menüből.                                                                                                    | "A monitor képének<br>beállítása" a 2-4. oldalon.                 |
|                                                                                                    | Az automatikus<br>képbeállítást<br>nem hajtották<br>végre.                                                                                                    | Végezze el az automatikus<br>képbeállítást.                                                                                                    | "A monitor képének<br>beállítása" a 2-4. oldalon.                 |
| A bekapcsolt<br>állapotot jelző<br>fény nem világít<br>és nincs kép.                                                                         | <ul> <li>A monitor<br/>üzemkapcsolój<br/>át nem<br/>kapcsolták be.</li> <li>A hálózati<br/>tápkábel laza<br/>vagy nincs<br/>csatlakoztatva.</li> <li>Nincs<br/>feszültség az<br/>aljzatban.</li> </ul> | <ul> <li>Győződjön meg arról,<br/>hogy a tápkábel<br/>megfelelően van<br/>csatlakoztatva.</li> <li>Győződjön meg arról,<br/>hogy az aljzatban van<br/>feszültség.</li> <li>Kapcsolja be a monitort.</li> <li>Próbálkozzon egy másik<br/>tápkábellel.</li> <li>Próbálkozzon egy másik</li> </ul>                                                                                                    | "A monitor csatlakoztatása<br>és bekapcsolása" az 1-3.<br>oldalon |

| Probléma                                                                                                    | Lehetséges ok                                                                                                    | Javasolt teendő                                                                                                    | Referencia                                                                                        |
|----------------------------------------------------------------------------------------------------|----------------------------------------------------------------------------------------------------|----------------------------------------------------------------------------------------------------|---------------------------------------------------------------------------------------------------|
| A képernyő üres<br>és a bekapcsolt<br>állapotot jelző<br>fény<br>folyamatosan<br>sárgán világít<br>vagy zölden<br>villog                   | A monitor<br>Készenlét/Felfüggesztett<br>üzemmódban van.                                                                                   | <ul> <li>Nyomjon meg egy gombot<br/>vagy mozgassa az egeret<br/>a monitor<br/>visszakapcsolásához.</li> <li>Ellenőrizze a számítógép<br/>energiagazdálkodási<br/>beállításait.</li> </ul> | "Az energiagazdálkodás<br>magyarázata" a 2-7.<br>oldalon.                                         |
| A bekapcsolt<br>állapotot jelző<br>fény zölden<br>világít, de nincs<br>kép.                                                                | A videó jelkábel laza<br>vagy nem csatlakozik a<br>monitorhoz vagy a<br>számítógéphez.                                                     | Győződjön meg arról, hogy<br>a videó jelkábel megfelelően<br>csatlakozik a rendszerhez.                                                                                                   | "A monitor csatlakoztatása<br>és bekapcsolása" az 1-3.<br>oldalon                                 |
|                                                                                                    | A fényerő és a kontraszt<br>a legalacsonyabbra van<br>állítva.                                                                             | Állítsa be a kontraszt és a<br>fényerő értékét az OSD<br>menüben.                                                                                                    | "A monitor képének<br>beállítása" a 2-4. oldalon.                                                 |
| Egy vagy több<br>képpont<br>elszíneződöttnek<br>tűnik                                                                                      | Ez nem LCD hiba,<br>hanem az LCD<br>technológiának a<br>jellemzője.                                                                        | Amennyiben több mint öt<br>képpont nem működik,<br>lépjen kapcsolatba az<br>ügyféltámogató központtal.                                                                                    | "A" függelék "Szerviz és<br>támogatás" az A-1. oldalon.                                           |
| <ul> <li>Zavaros<br/>szövegsorok<br/>vagy életlen<br/>kép.</li> <li>Vízszintes<br/>vagy<br/>függőleges<br/>vonalak a<br/>képen.</li> </ul> | <ul> <li>A képbeállítás nem<br/>optimális.</li> <li>Az Ön rendszerének<br/>Megjelenítési<br/>Tulajdonságai nem<br/>optimálisak.</li> </ul> | Állítsa be a rendszer<br>felbontását, hogy egyezzen<br>a monitor natív<br>felbontásával: 1920 x 1080<br>60 Hz mellett.                                                                    | "A monitor képének<br>beállítása" a 2-4. oldalon.<br>"Manuális képbeállítás" a(z)<br>3-3. oldalon |
|                                                                                                    |                                                                                                    | Végezze el az automatikus<br>képbeállítást. Ha az<br>automatikus képbeállítással<br>nem sikerül beállítani a<br>kívánt képet, végezze el a<br>manuális képbeállítást.                     | "Támogatott megjelenítési<br>mód kiválasztása" a 2-7.<br>oldalon.                                 |
|                                                                                                    |                                                                                                    | Ha a natív felbontást<br>alkalmazza, további javulás<br>érhető el, ha a rendszer pont<br>per hüvelyk (Dots Per Inch -<br>DPI) beállítását módosítja.                                      | Lásd a rendszer<br>megjelenítési<br>tulajdonságainak Speciális<br>részét.                         |
| A kép<br>elfogadhatatlan,<br>amikor két<br>képernyős<br>módra vált                                                                         | Nincs beállítva az<br>optimális felbontás az<br>egyes módokhoz                                                                             | <ul> <li>Használja a ThinkVision<br/>Duo szoftvert a két<br/>képernyős működés<br/>optimalizálásához</li> <li>Állítsa be kézzel a<br/>videokártya felbontását</li> </ul>                  | "A közvetlen elérésű<br>kezelőszervek használata"<br>a 2-4. oldalon.                              |

3-2. táblázat Hibakeresés és –elhárítás (Folytatás)

# Manuális képbeállítás

Ha az automatikus képbeállítással nem sikerül beállítani a kívánt képet, végezze el a manuális képbeállítást.

Megjegyzés: Hagyja bekapcsolva a monitort kb. 15 percig, amíg bemelegszik.

- Nyomja meg a ← gombot a monitor alján az OSD menü megnyitásához.
   Nyomja meg a ← vagy → gombot a <sup>O</sup> kívánt elem kiválasztásához, majd nyomja meg a ← gombot az eléréséhez.

- Nyomja meg a ← vagy → gombot a Kézi elem kiválasztásához, majd nyomja meg a ← gombot az eléréséhez.
- Használja a ← vagy → gombot a Clock (Órajel) és Phase (Fázis) beállításához.
  - A Clock (Órajel) azaz pixelfrekvencia szabályozza, hogy hány képpontot érint egy vízszintes pásztázás. Amennyiben nem megfelelő a frekvencia, a képernyőn függőleges csíkok jelennek meg és a kép szélessége nem megfelelő.
  - A Phase (Fázis) a pixel-órajel fázisának beállítására szolgál. A nem megfelelő

fázis-beállítással rendelkező képben vízszintes zavarok vannak és túl világos.

5. Ha a kép már nem tűnik torznak, mentse el a Clock (Órajel) és Phase (Fázis)

6. Nyomja meg a 🕞 gombot az OSD menüből történő kilépéshez.

### A monitor illesztőprogramjának kézi telepítése

Az alábbi lépések a monitor illesztőprogramjának telepítését magyarázzák Microsoft Windows 7, Microsoft Windows 10 operációs rendszerek alatt.

#### A monitor-meghajtó telepítése Windows 7 operációs rendszernél Az illesztőprogram Microsoft® Windows 10 alatti telepítéséhez kövesse az alábbi lépéseket:

- 1. Kapcsolja ki a számítógépet és az összes csatlakoztatott eszközt.
- 2. Ellenőrizze a monitor megfelelő csatlakoztatását.
- Kapcsolja be a monitort, majd a számítógépet. Várja meg, míg a számítógép betölti a Windows 7 operációs rendszert.
- 4. A Lenovo weboldalon http://support.lenovo.com/docs/E24\_10 keresse meg a

megfelelő monitormeghajtót és töltse le arra a számítógépére, amelyhez a monitor csatlakoztatva van (mint például asztali gép).

- 5. Nyissa meg a Display Properties (Megjelenítés tulajdonságai) ablakot a Start, Control Panel (Vezérlőpult), Hardware and Sound (Hardver és hang) ikonra történő kattintással, majd kattintson a Display (Kijelző) ikonra.
- Kattintson a Change the display settings (A képernyő beállításainak módosítása) fülre.
- 7. Kattintson az Advanced Settings (Speciális beállítások) ikonra.
- 8. Kattintson a Monitor fülre.
- 9. Kattintson az Properties (Tulajdonságok) gombra.
- 10. Kattintson a Driver (Meghajtó) fülre.
- 11. Kattintson az **Update Driver (Illesztőprogram frissítése)**, majd a Browse the computer (Illesztőprogramok keresése a számítógépen) elemre az illesztőprogram megkereséséhez.
- 12. Válassza a Pick from the list of device driver program on the computer (Választás a számítógépen található illesztőprogram-listából).
- Kattintson a Have Disk (Telepítés lemezről) gombra. Kattintson a Browse (Tallózás) gombra és navigáljon a következő könyvtárhoz:

X:\Monitor Drivers\Windows 7

(Ahol az X jelentése "az a mappa, amelyben a letöltött meghajtó található" (például az asztal))

beállításokat.

- Válassza ki a "E24-10.inf" fájlt, majd kattintson az Open (Megnyitás) gombra. Kattintson az OK gombra.
- 15. Válassza ki a Lenovo E-24-10 lehetőséget és kattintson a Next (Tovább) gombra.
- 16. Miután a telepítés elkészült, törölje a letöltött fájlokat és zárjon be minden ablakot.
- 17. Indítsa újra a rendszert. A rendszer automatikusan a maximális frissítési rátát és a kapcsolódó színprofilt választja ki.
- **Megjegyzés:** A katódsugárcsöves monitorokkal ellentétben az LCD-monitorokon a nagyobb képismétlési frekvencia nem javít a megjelenítés minőségén. A Lenovo 1920 x 1080 képpontos felbontás használatát ajánlja 60 Hz-es képismétlési frekvencia mellett, vagy a 640 x 480 képpontos felbontás használatát ajánlja 60 Hz-es képismétlési frekvencia mellett.

#### A monitor-meghajtó telepítése Windows 10 operációs rendszernél

A Microsoft Windows 10 Plug and Play funkciójának használatához tegye a következőt:

- 1. Kapcsolja ki a számítógépet és az összes csatlakoztatott eszközt.
- 2. Ellenőrizze a monitor megfelelő csatlakoztatását.
- Kapcsolja be a monitort, majd a számítógépet. Várja meg, míg a számítógép betölti a Windows 10 operációs rendszert.
- 4. A Lenovo weboldalon http://support.lenovo.com/docs/E24\_10 keresse meg a megfelelő monitormeghajtót és töltse le arra a számítógépére, amelyhez a monitor csatlakoztatva van (mint például asztali gép).
- 5. Az Asztalon vigye az egeret a képernyő bal felső sarkába, kattintson jobb gombbal a Vezérlőpultra, majd kattintson duplán a Hardware and Sound (Hardver és hang), majd a Display (Megjelenítés) ikonra.
- Kattintson a Change the display settings (A képernyő beállításainak módosítása) fülre.
- 7. Kattintson az Advanced Settings (Speciális beállítások) ikonra.
- 8. Kattintson a Monitor fülre.
- 9. Kattintson az Properties (Tulajdonságok) gombra.
- 10. Kattintson a Driver (Meghajtó) fülre.
- Kattintson az Update Driver (Illesztőprogram frissítése), majd a Browse the computer (Illesztőprogramok keresése a számítógépen) elemre az illesztőprogram megkereséséhez.
- 12. Jelölje ki a "Let me pick from a list of device drivers on my computer (Kiválasztom a megfelelő illesztőprogramot a számítógépen lévők közül)" elemet.
- 13. Kattintson a Have Disk (Telepítés lemezről) gombra. Kattintson a Browse (Tallózás) gombra és navigáljon a következő könyvtárhoz:

X:\Monitor Drivers\Windows 10

- (ahol az X jelentése "az a mappa, amelyben a letöltött meghajtó található" (például az asztal))
- Válassza ki a "E24-10.inf" fájlt, majd kattintson az Open (Megnyitás) gombra. Kattintson az OK gombra.
- 15. Az új ablakban válassza a Lenovo E24-10 elemet és kattintson a Nect (Tovább) gombra.
- Miután a telepítés elkészült, törölje a letöltött fájlokat és zárjon be minden ablakot.
- 17. Indítsa újra a rendszert. A rendszer automatikusan kiválasztja a maximális képfrissítési sebességet és a megfelelő színprofilokat.

Megjegyzés: A katódsugárcsöves monitorokkal ellentétben az LCD-monitorokon a nagyobb képismétlési frekvencia nem javít a megjelenítés minőségén. A Lenovo a 1920 x 1080 felbontást javasolja 60 Hz-es frissítéssel vagy a 640 x 480 felbontást a 60 Hz-es frissítéssel.

#### További segítség igénylése

Ha a problémát még mindig nem tudta megoldani, kérjük lépjen kapcsolatba az ügyféltámogató központtal. További információért az ügyfélszolgálati központ értesítését illetően, lásd "A" függelék "Szerviz és támogatás" az A-1. oldalon.

### Szerviz információ

#### A vásárló felelősségi köre

A jótállás nem érvényes olyan termék esetében, amely baleset, nem rendeltetésszerű használat, rongálás, nem megfelelő üzembe helyezés, a termékleírás, illetve használati utasítás be nem tartása, természeti vagy személyi katasztrófa, valamint nem megengedett módosítás, javítás vagy átalakítás miatt sérült meg.

Az alábbiak példák a jótállás által nem fedezett, nem rendeltetésszerű használatra, illetve rongálásra:

- A CRT monitor képernyőjére beégett kép. A képbeégést mozgó képernyőkímélő program vagy az energiagazdálkodási funkció használatával el lehet kerülni.
- A fedelek, káva, talp és kábelek fizikai sérülése.
- Karcolások vagy lyukak a monitorképernyőn.

#### Szerviz fejezetek

Az alábbi részt a Lenovo márkaszerviz munkatársai vagy a hivatalos Lenovo márkakereskedők használják az ügyfélgarancia támogatásához. Az említett részek kizárólag a szerviz általi használatra valók. Az alábbi táblázat a 61B7-JAR6-WW típus információit mutatja.

| FRU (helyszínen<br>cserélhető egység)<br>Cikkszám | Leírás                                                                           | szín        | Géptípus<br>Modell (MTM) |
|---------------------------------------------------|----------------------------------------------------------------------------------|-------------|--------------------------|
| 00PC193                                           | E24-10 23.8 hüvelykes FHD<br>Monitor (VGA+DP)                                    | Hollófekete | 61B7-JAR6-WW             |
| 00PC194                                           | E24-10 DP kábel (1.8m, RoHS)                                                     | Hollófekete | 61B7-JAR6-WW             |
| 00PC195                                           | E24-10 FRU állvány és talp                                                       | Hollófekete | 61B7-JAR6-WW             |
| 03T8517                                           | E24-10 Analóg kábel (1,8 m,<br>RoHS, átvéve innen: E1922<br>széles analóg kábel) | Hollófekete | 61B7-JAR6-WW             |

# A. függelék

# Szerviz és támogatás

A következő információ a termékhez a garanciális időszak vagy a termék élettartama során elérhető műszaki támogatást írja le. Tekintse meg a Lenovo Korlátozott Jótállási Nyilatkozatát a Lenovo garanciális feltételek teljes magyarázatáért.

### Termékregisztráció

Regisztrálja termékét a termék-szerviz és támogatási frissítések szolgáltatásokhoz és azért, hogy ingyenesen vagy kedvezményesen juthasson hozzá számítógépes tartozékokhoz és tartalmakhoz. Keresse fel a következő weboldalt: http://www.lenovo.com/support

### Online műszaki segítségnyújtás

A http://www.lenovo.com/ support címen elérhető Lenovo Támogatási Weboldalon műszaki segítséget kaphat a terméke teljes élettartama során.

A jótállás ideje alatt segítség érhető el a hibás részegységek cseréjét illetően. E mellett az adott Lenovo számítógép-opció függvényében jogosult lehet a helyszíni javíttatásra. Az Ön műszaki támogatási képviselője segítséget nyújt a legmegfelelőbb lehetőség kiválasztásában.

### Telefonos műszaki segítségnyújtás

Az Ügyféltámogató Központon keresztül igénybe vehető üzembe helyezési és konfigurálási támogatást a Lenovo saját belátása szerint megvonhatja vagy díkötelessé teheti 90 nappal az opció gyártásának megszűnés után. A további támogatási ajánlatok, beleértve a lépésenkénti üzembe helyezési segítséget is, névleges díjazásért elérhetők.

Mielőtt a Lenovo műszaki segítségnyújtással felvenné a kapcsolatot, legyen kéznél az alábbi információ: opció neve és száma, vásárlási bizonylat, számítógép gyártója, modell, szériaszám és kézikünyv, a hibaüzenet pontos kifejezései, a probléma leírása és a rendszer hardver és szoftverkonfigurációja.

Elképzelhető, hogy a műszaki támogató munkatárs végigvezeti Önt a problémamegoldás folyamatán, miközben a számítógépe mellett van a hívás közben.

Ezek a számok minden külön értesítés nélkül megváltozhatnak. A Lenovo támogatás leginkább naprakész listája mindig elérhető a http://consumersupport.lenovo.com oldalon.

| Ország vagy régió     | Telefonszám                                                                 |
|-----------------------|-----------------------------------------------------------------------------|
| Afrika                | Afrika: +44 (0) 1475-555-055                                                |
|                       | Dél-Afrikai Köztársaság: +27-11-3028888 és 0800110756                       |
|                       | Közép-Afrika: Lépjen kapcsolatba a legközelebbi Lenovo                      |
|                       |                                                                             |
| Argentina             | 0800-666-0011 (spanyol)                                                     |
| Ausztralia            | 131-426 (angol)                                                             |
| Ausztria              | Garancialis szolgaltatas es tamogatas: 01-211-454-610 (nemet)               |
| Belgium               | Garancialis szolgaitatas és tamogatas: 02-225-3611 (nolland, francia)       |
| Brozílio              | 0000-10-0109 (spailyo)                                                      |
| Diazilia              | Sao Paulo területén kívül: 0800-701-4815                                    |
|                       | (brazíliai portugál)                                                        |
| Brunei                | 801-1041 (angol, bahasa melayu)                                             |
| Kanada                | Toronto:416-383-3344                                                        |
|                       | Torontón kívül: 1-800-565-3344                                              |
|                       | (angol, francia)                                                            |
| Chile                 | Ingyenesen hívható: 188-800-442-488                                         |
|                       | 800-361-213                                                                 |
| 144                   | (spanyol)                                                                   |
| Kina                  | 86-10-58851110                                                              |
|                       | 800-990-8888                                                                |
| King                  | (IIIdIIUdIIII)<br>(952) 2074 2564                                           |
| (Hongkong SAR)        | (002) 007 1-000 1<br>(kantoni angol mandarin)                               |
| Kína                  | ThinkCentre <sup>®</sup> kereskedelmi PC: 705-0802                          |
| (Makaó S A R )        | Multimédia otthoni PC: 0800-336                                             |
|                       | (kantoni, angol, mandarin)                                                  |
| Kolumbia              | 1-800-912-3021 (spanyol)                                                    |
| Costa Rica            | 0-800-011-1029 (spanyol)                                                    |
| Horvátország          | 0800-0426                                                                   |
| Ciprus                | +357-22-841100                                                              |
| Cseh Köztársaság      | +420-2-7213-1316                                                            |
| Dánia                 | Garanciális szolgáltatás és támogatás: 7010-5150 (dán)                      |
| Dominikai Köztársaság | 1-866-434-2080 (spanyol)                                                    |
| Ecuador               | 1-800-426911 (spanyol)                                                      |
| Egyiptom              | +202-35362525                                                               |
| El Salvador           | 800-6264 (spanyol)                                                          |
| Esztország            | +372 6776793                                                                |
| Finneratór            | +372 66 00 800                                                              |
| Finnorszag            | Garancialis szolgaltatas és tamogatas: +358-800-1-4260 (tinn)               |
| Franciaorszag         | Garancialis szolgáltatás és támogatás (szoftver): 0810-631-020<br>(francia) |
| Németország           | Garanciális szolgáltatás és támogatás: 01805-00-46-18 (német)               |
| Görögország           | +30-210-680-1700                                                            |
| Guatemala             | 1800-624-0051 (spanyol)                                                     |
| Honduras              | Tegucigalpa: 232-4222                                                       |
|                       | San Pedro Sula: 552-2234                                                    |
|                       | (spanyol)                                                                   |
| Magyarország          | +36-1-382-5716                                                              |
|                       | +36-1-382-5720                                                              |
|                       | (angoi, magyar)                                                             |
| India                 | +01-80-2535-9182                                                            |
|                       |                                                                             |
| la da a á = ia        | 021 5238 823                                                                |
| Indonezia             | Csak helyileg hívható szám: 001-803-606-282                                 |
|                       | DID (Direct Inward Dialing): +603 8315 6859                                 |
|                       | (angol, bahasa indonesia)                                                   |
| Írország              | Garanciális szolgáltatás és támogatás: 01-881-1444 (angol)                  |
| Izrael                | Givat Shmuel szerviz és központ: +972-3-531-3900                            |
|                       | (héber, angol)                                                              |

| Ország vagy régió   | Telefonszám                                                                                                    |
|---------------------|----------------------------------------------------------------------------------------------------|
| Olaszország         | Garanciális szolgáltatás és támogatás: +39-800-820094 (olasz)                                                                                                    |
| Japán               | Ingyenesen hívható: 0120-20-5550<br>Nemzetközi: +81-46-266-4716<br>A fenti számokra érkező hívást japán nyelvű automata fogadja. Angol nyelvű<br>telefonos támogatásért kérjük várjon, amíg véget ér a japán üzenet, és a<br>kezelő fogadja hívását. Kérjük mondja, hogy "English support please", és<br>hívását angol nyelvű kezelőhöz továbbítjuk.<br>PC szoftver: 0120-558-695<br>Tengerentúli hívások: +81-44-200-8666 (japán) |
| Kazahsztán          | Hívóközpont: +77273231427 (Normál díjszabás szerint) (Orosz, angol)                                                                                                    |
| Szaúd-Arábia        | 800 85 000 52 (Normál díjszabás szerint)                                                                                                    |
| Korea               | 1588-6782 (Korea)                                                                                                    |
| Lettország          | +371 7070360                                                                                                    |
| Litvánia            | +370 5 278 66 00                                                                                                    |
| Luxemburg           | +352-360-385-343 (francia)                                                                                                    |
| Malajzia            | Csak helyileg hívható szám: 1800-88-1889<br>DID: +603 8315 6855<br>(angol, bahasa melayu)                                                                                                    |
| Málta               | +35621445566                                                                                                    |
| Mexikó              | 001-866-434-2080 (spanyol)                                                                                                    |
| Közel-Kelet         | +44 (0)1475-555-055                                                                                                    |
| Hollandia           | +31-20-514-5770 (holland)                                                                                                    |
| Új-Zéland           | 0800-733-222 (angol)                                                                                                    |
| Nicaragua           | 001-800-220-1830 (spanyol)                                                                                                    |
| Norvégia            | Garanciális szolgáltatás és támogatás: 8152-1550 (norvég)                                                                                                    |
| Panama              | Lenovo Ügyféltámogató Központ: 001-866-434-2080 (Díjmentes hívás) 206-6047 (spanyol)                                                                                                    |
| Peru                | 0-800-50-866 (spanyol)                                                                                                    |
| Fülöp-szigetek      | 1800-1601-0033 (angol, filipinó)                                                                                                    |
| Lengyelország       | +48-22-878-6999 (lengyel)                                                                                                    |
| Portugália          | +351-21-892-7046 (portugál)                                                                                                    |
| Románia             | +4-021-224-4015                                                                                                    |
| Oroszország         | Moszkva: +7-(495)-258-6300                                                                                                    |
|                     | Ingyenesen hívható: +8-800-200-6300 (orosz)                                                                                                    |
| Szingapúr           | Csak helyileg hívható szám: 800-6011-343 DID: +603 8315 6859                                                                                                    |
|                     | (angol)                                                                                                    |
| Szlovák Köztársaság | +421-2-4954-5555                                                                                                    |
| Szlovénia           | +386-1-200-50-60 (szlovén)                                                                                                    |
| Spanyolország       | 91-714-7983,0901-100-000 (spanyol)                                                                                                    |
| Srí Lanka           | +9411 2493547+9411 2493548 (angol)                                                                                                    |
| Svédország          | Garanciális szolgáltatás és támogatás: 077-117-1040 (svéd)                                                                                                    |
| Svájc               | Garanciális szolgáltatás és támogatás: 0800-55-54-54 (német, francia, olasz)                                                                                                    |

| Ország vagy régió       | Telefonszám                                                       |
|-------------------------|-------------------------------------------------------------------|
| Tajvan                  | 886-2-8723-9799,0800-000-700 (mandarin)                           |
| Thaiföld                | Csak helyileg hívható szám: 1-800-060-066                         |
|                         | 66 2273 4088                                                      |
|                         | DID: +603 8315 6857 (thaiföldi, angol)                            |
| Törökország             | 02123360366                                                       |
|                         | 00800448825165 (török)                                            |
| Ukrajna                 | 044 362 42 81 (Normál díjszabás szerint)                          |
| Egyesült Arab Emirségek | 800035702810 (Normál díjszabás szerint)                           |
| Nagy-Britannia          | Szabványos garanciális támogatás: 08705-500-900 (angol)           |
| Amerikai Egyesült       | 1-800-426-7378 (angol)                                            |
| Államok                 |                                                                   |
| Uruguay                 | 000-411-005-6649 (spanyol)                                        |
| Venezuela               | 0-800-100-2011 (spanyol)                                          |
| Vietnam                 | Északi területek és Hanoi: 844 3 946 2000 vagy 844 3 942 6457     |
|                         | Déli területek és Ho Si Minh-város: 848 3 829 5160 vagy 844 3 942 |
|                         | 6457(vietnámi, angol)                                             |

# B. függelék Tájékoztatás

Előfordulhat, hogy a Lenovo nem kínálja a jelen dokumentumban tárgyalt termékeket, szolgáltatásokat vagy szolgáltatásokat minden országban. Vegye fel a Lenovo helyi képviselőjével a kapcsolatot az Ön területén kapható termékekkel és szolgáltatásokkal kapcsolatban. A Lenovo termékekre, programra vagy szolgáltatásra történő hivatkozás nem értelmezendő akként, hogy kizárólag a nevezett Lenovo terméket, programot vagy szolgáltatást lehet használni. Bármilyen, funkcionálisan egyenértékű termék, program vagy szolgáltatás, amely nem sérti meg a Lenovo szellemi tulajdonra vonatkozó jogait is felhasználható helyette.

A felhasználó felelős azonban az egyéb termék, program vagy szolgáltatás működésének értékeléséért, illetve ellenőrzéséért.

Előfordulhat, hogy a Lenovo szabadalommal vagy bejegyzés alatt álló szabadalmi joggal rendelkezik a jelen dokumentumban tárgyában. A dokumentum rendelkezésre bocsátása nem ad Önnek engedélyt ezen szabadalmak használatára. Az engedélykérelmeket írásban az alábbi címre küldjék:

Lenovo (United States),inc. 1009 Think Place – Building One Morrisville, NC 27560 U.S.A. Címzett: Lenovo Licencigazgató

A LENOVO A JELEN KIADVÁNY AZ EREDETI ÁLLAPOTÁBAN BIZTOSÍTJA, KIZÁRVA MINDENNEMŰ KIFEJEZETT VAGY BELEÉRTETT SZAVATOSSÁGOT, TÖBBEK KÖZÖTT A FORGALMAZHATÓSÁGRA, AZ ADOTT CÉLRA VALÓ ALKALMASSÁGRA ÉS A MÁSOK JOGAI MEGSÉRTÉSÉNEK KIZÁRÁSÁRA VONATKOZÓ SZAVATOSSÁGOT.

Egyes joghatóságok nem engedélyezik a kifejezett vagy beleértett szavatosság kizárását bizonyos ügyletekben, ezért ez a nyilatkozat nem feltétlenül vonatkozik Önre.

Ez az információ műszaki pontatlanságokat, illetve gépelési hibákat tartalmazhat. Az itt megadott információkat/adatokat rendszeresen módosítjuk; a változtatásokat a kiadvány következő kiadásai tartalmazzák. A Lenovo előzetes értesítés nélkül, bármikor korszerűsítheti és/vagy módosíthatja a jelen kiadványban szereplő termék(ek)et és/vagy program(ok)at.

Az ebben a dokumentumban leírt termékek használatát nem hagyták jóvá beültetési, illetve egyéb életfenntartó alkalmazásokban, ahol a meghibásodás személyi sérülést, illetve halált okozhat. A dokumentumban szereplő információk nem érintik, illetve módosítják a Lenovo termékekre vonatkozó termékleírásokat, illetve garanciákat. A dokumentumban szereplő információk közül egyik sem értelmezhető kifejezett vagy vélt engedélynek, illetve jótállásnak a Lenovo vagy más felek szellemi tulajdonjogára. Minden, a jelen dokumentumban szereplő információkhoz meghatározott környezetben jutottak és szemléltető célt szolgálnak. A más üzemi környezetben nyert eredmények eltérhetnek.

A Lenovo belátása szerint felhasználhatja, illetve szétoszthatja az Ön által szolgáltatott információt anélkül, hogy ez Önre nézve kötelezettséggel járna.

A jelen kiadványban hivatkozott nem Lenovo weblapok kizárólag a praktikusság miatt szerepelnek, és semmilyen módon nem jelentik azon weblapok jóváhagyását. A weboldalakon szereplő anyagok nem képezik a jelen Lenovo termékhez tartozó anyagokat, ezért saját felelősségére használja a hivatkozott weblapokat.

Az ebben a dokumentumban lévő teljesítményadatokat szabályozott környezetben állapították meg. Így a más üzemi környezetben nyert eredmények az itt megadottaktól jelentősen eltérhetnek. Egyes mérési eredményeket a fejlesztési szint rendszerein állapítottunk meg, így ezért nem garantálhatjuk, hogy ezek a mért eredmények az általánosságban elérhető rendszereken a megadottakkal megegyeznek. Egyes eredményeket extrapoláció segítségével határoztuk meg. A tényleges eredmények ettől eltérhetnek. A dokumentum felhasználói a saját környezetüknek megfelelően ellenőrizzék a rájuk vonatkozó adatokat.

### Újrahasznosítással kapcsolatos információ

A Lenovo biztatja az informatikai (IT) berendezések tulajdonosait a már szükségtelen berendezéseik felelősségteljes újrahasznosítására. A Lenovo számos programot és szolgáltatást kínál a berendezések tulajdonosai számára IT termékeik újrahasznosításának elősegítése érdekében. A Lenovo termékek újrahasznosításával kapcsolatos információkért keresse fel a következő webhelyet:

http://www.lenovo.com/lenovo/environment/recycling

環境配慮に関して

本機器またはモニターの回収リサイクルについて

企業のお客様が、本機器が使用済みとなり廃棄される場合は、資源有効 利用促進法の規定により、産業廃棄物として、地域を管轄する県知事あ るいは、政令市長の許可を持った産業廃棄物処理業者に適正処理を委託 する必要があります。また、弊社では資源有効利用促進法に基づき使用 済みパソコンの回収および再利用・再資源化を行う「PC 回収リサイク ル・サービス」を提供しています。詳細は、

http://www.ibm.com/jp/pc/service/recycle/pcrecycle/ をご参照ください。

また、同法により、家庭で使用済みとなったパソコンのメーカー等に よる回収再資源化が 2003 年 10 月 1 日よりスタートしました。詳細は、 http://www.ibm.com/jp/pc/service/recycle/pcrecycle/ をご参照ください。

#### 重金属を含む内部部品の廃棄処理について

本機器のプリント基板等には微量の重金属(鉛など)が使用されてい ます。使用後は適切な処理を行うため、上記「本機器またはモニターの 回収リサイクルについて」に従って廃棄してください。

### Leselejtezett Lenovo számítógép vagy monitor begyűjtése

Amennyiben egy cég alkalmazottja és le kell selejteznie egy Lenovo számítógépet vagy monitort, ami a cég tulajdona, ezt az Erőforrások Hatékony Hasznosításának Elősegítéséről szóló törvénynek megfelelően kell tennie. A számítógépek és monitorok ipari hulladékok, így ártalmatlanításukat ennek megfelelően kell elvégeznie egy, a helyi önkormányzat által jóváhagyott, ipari hulladékok ártalmatlanításáért felelős vállalkozónak. Az Erőforrások Hatékony Hasznosításának Elősegítéséről szóló törvény értelmében a Lenovo Japan a PC begyűjtő és újrahasznosító szolgálatán keresztül intézkedik a használaton kívüli számítógépek és monitorok begyűjtéséről, újrafelhasználásáról és újrahasznosításáról. A részletekért látogasson el a Lenovo webhelyére itt: www.ibm.com/jp/pc/service/recycle/pcrecycle/. Az Erőforrások Hatékony Hasznosításának Elősegítéséről szóló törvény értelmében az otthon használatos számítógépek és monitorok begyűjtését és újrahasznosítását a gyártó 2003. október 1-jétől végzi. Ez a szolgáltatás díjmentes a 2003 október 1-je után értékesített, otthoni használatú számítógépekre vonatkozóan. A részletekért látogasson el a Lenovo weboldalára: www.ibm.com/jp/pc/service/recycle/personal/.

#### A Lenovo számítógép-alkatrészek ártalmatlanítása

Egyes, Japánban értékesített Lenovo számítógép termékek nehézfémet vagy egyéb, környezetre ártalmas anyagot tartalmazhatnak. A használaton kívüli részegységek – pl. nyomtatott áramköri lapok vagy meghajtók –megfelelő ártalmatlanítása érdekében használja a fent írott módszereket a használaton kívüli számítógép vagy monitor begyűjtéséhez és újrahasznosításához.

# Védjegyek

Az alábbi kifejezések a Lenovo védjegyei az Egyesült Államokban és/vagy más országokban:

Lenovo

A Lenovo logó

ThinkCentre

ThinkPad

ThinkVision

A Microsoft, a Windows és a Windows NT a Microsoft cégcsoport bejegyzett védjegyei.

Az anyagban említett további cég-, termék- és szolgáltatásnevek a megfelelő tulajdonosok védjegyei lehetnek.

# Török megfelelőségi nyilatkozat

A Lenovo termék megfelel a Török Köztársaság egyes veszélyes anyagok használatának korlátozásáról elektromos és elektronikus berendezésekben (EEE) c. irányelve előírásainak.

#### Türkiye EEE Yönetmeliğine Uygunluk Beyanı

Bu Lenovo ürünü, T.C. Çevre ve Orman Bakanlığı'nın "Elektrik ve Elektronik Eşyalarda Bazı Zararlı Maddelerin Kullanımının Sınırlandırılmasına Dair Yönetmelik (EEE)" direktiflerine uygundur.

EEE Yönetmeliğine Uygundur.

A Lenovo és a Lenovo embléma a Lenovo védjegyei az Egyesült Államokban és/vagy más országokban.